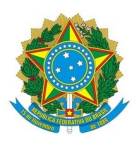

Ministério da Educação Secretaria de Educação Profissional e Tecnológica Instituto Federal de Educação, Ciência e Tecnologia Baiano Reitoria Fone: (71) 3186-0001

### Nota Informativa PROEX/IF BAIANO nº 04, de 17 de abril de 2024.

# A PRÓ-REITORIA DE EXTENSÃO (PROEX) DO INSTITUTO FEDERAL DE EDUCAÇÃO, CIÊNCIA E TECNOLOGIA BAIANO (IF BAIANO), no uso das suas atribuições, torna publica esta Nota Informativa e **RESOLVE**:

**ORIENTAR** sobre <u>os procedimentos para emissão da Guia de Recolhimento da</u> <u>União(GRU), com vistas à devolução de auxílios financeiros pagos para</u> <u>execução de Projetos de Extensão e não utilizados pelas Coordenações de</u> <u>Projetos.</u>

### **1. DAS DIRETRIZES**

**1.1** O(A) Coordenador(a) de Projeto de Extensão (Contribuinte) deverá devolver os valores dos auxílios financeiros recebidos e não utilizados (parcialmente ou totalmente), para a execução de Projeto de Extensão.

**1.2** A Unidade Gestora Arrecadadora a ser utilizada na GRU é **158159 (INST FED DE EDUC CIENC E TECNOLOGIA BAIANO).** 

**1.3** Os valores referidos no item 1.1 deverão ser devolvidos por meio de GRU, de acordo com os seguintes códigos de recolhimento:

a) 18806-9 (RECUP.DESP.PRIMARIA EXERC.ANTERIORES FTE00): esse código deverá ser utilizado apenas no caso de <u>devolução de</u> <u>auxílio financeiro recebido em exercícios anteriores ao que será devolvido o</u> <u>valor não utilizado;</u> ou

**b) 68888-6 (ANUL. DESPESA NO EXERCÍCIO)**: esse código deverá ser utilizado apenas no caso de <u>devolução de auxílio financeiro recebido</u> <u>dentro do mesmo exercício em que será devolvido o valor não utilizado.</u>

**1.4** A emissão da GRU deverá ser feita acessando o link: <u>GRU e Pag Tesouro</u> e conforme Instruções para Preenchimento e Impressão da GRU Simples para devolução de auxílio financeiro não utilizado (**ANEXO I e II**).

**1.5** A GRU gerada poderá ser paga somente no Banco do Brasil. Clientes do Banco do Brasil poderão efetuar o pagamento por meio dos Terminais de Auto-Atendimento, pelo aplicativo ou pela Internet.

## 2. DAS DISPOSIÇÕES GERAIS

**2.1** É de responsabilidade do(a) contribuinte a emissão e preenchimento correto dos dados da GRU.

**2.2** A PROEX não se responsabilizará pelo preenchimento incorreto das informações que deverão constar na GRU.

**2.3** A PROEX não se responsabilizará pelo pagamento / recolhimento indevido da GRU.

**2.4** Os pedidos de esclarecimentos e outras orientações poderão ser enviados a qualquer momento para o seguinte e-mail: **cppex@reitoria.ifbaiano.edu.br**.

**2.5**. A PROEX reserva-se o direito de resolver os casos omissos e situações não previstas nesta Nota Informativa.

#### ANEXO I

### INSTRUÇÕES PARA PREENCHIMENTO E IMPRESSÃO DA GRU SIMPLES

#### DEVOLUÇÃO DE AUXÍLIO FINANCEIRO NÃO UTILIZADO

I - Código de Recolhimento: 18806-9 (RECUP. DESP. PRIMARIA EXERC. ANTERIORES FTE000) - Devolução de auxílio financeiro recebido em exercícios anteriores ao que será devolvido o valor não utilizado. (Ex: o auxílio financeiro foi recebido em 2023 e a devolução será feita em 2024)

1. Acesse o link: <u>GRU e Pag Tesouro</u>

2. Clique em "Impressão de GRU Simples e Judicial" (Figura 1).

Figura 1: GRU e PAGTESOURO - Impressão de GRU Simples e Judicial

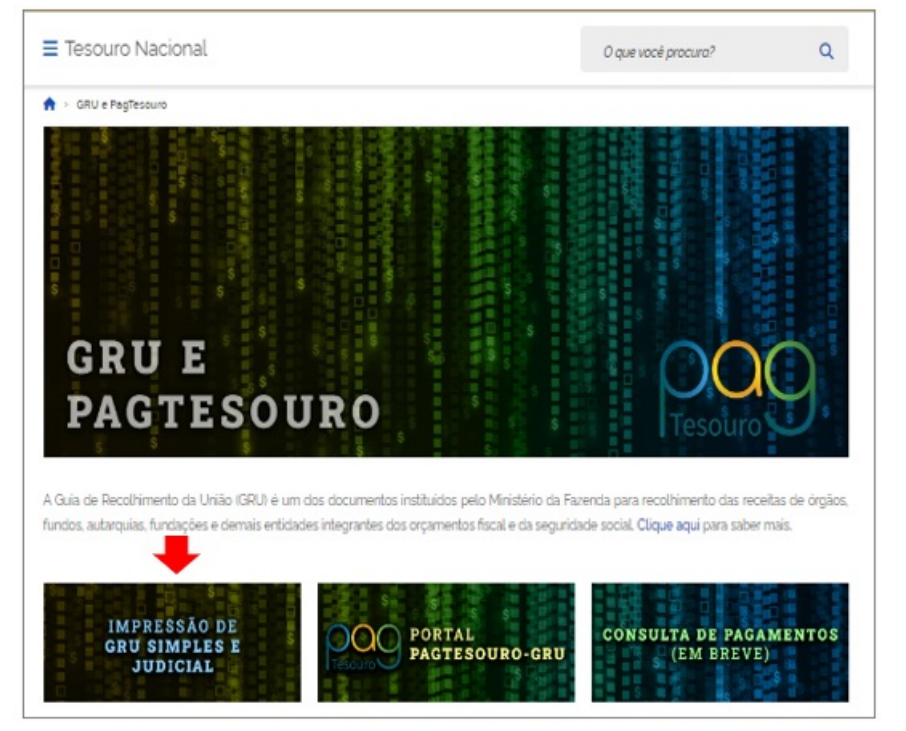

3. Na tela seguinte (Figura 2):

a) selecione a Unidade Gestora Arrecadadora: **158129** (INST FED DE EDUC CIENC E TECNOLOGIA BAIANO). A pesquisa também pode ser efetuada por parte do código ou do nome da Unidade Gestora.

**b) selecione o Código de Recolhimento**: **18806-9** (RECUP. DESP. PRIMARIA EXERC. ANTERIORES FTE000)

c) após todos os campos serem preenchidos, clique em "Avançar".

**Figura 2:** Tela para preenchimento da Unidade Gestora Arrecadadora e Código de Recolhimento

| 🕷 > Emissão de GRU                                                                                                    |
|----------------------------------------------------------------------------------------------------|
| missão de GRU                                                                                                    |
| ra preenchimento dos campos da GRU (ex. Código da Unidade Gestora Arrecadadora, Código de Recolhimento. Número de Referência, se<br>rigatório, valor a ser pago, etc.), é necessário que o contribuinte entre em contato com o Órgão Público favorecido pelo pagamento (ex. Tribunais<br>niversidades, Ministérios, entre outros). A Secretaria do Tesouro Nacional não é responsável pelo fornecimento destas informações. |
| ra acessar as instruções de preenchimento da GRU Simples, clique agui                                                                                                    |
| ra acessar as instruções de preenchimento da GRU Judicial, clique <u>agui</u>                                                                                                    |
| idade Gestora Arrecadadora (Obrigatorio)                                                                                                    |
| R 158129 - INST FED DE EDUC CIENC E TECNOLOGIA BAIANO V                                                                                                    |
| digo de Recolhimento IObrigatóriol                                                                                                    |
| 2, 18806-9 - RECUPDESPPRIMARIA EXERCANTERIORES FTEODO                                                                                                    |
| Voltar Limpar Avançar                                                                                                    |

4. Na tela seguinte (**Figura 3**), preencha os dados do(a) contribuinte (beneficiário do auxílio financeiro)

|                                                            | LES                                           |                                        |
|------------------------------------------------------------|-----------------------------------------------|----------------------------------------|
| Codigo de Recolhimento 18801-9 - RECUPDESPPRIM             | Valor Principal (Obrigatorio)                 |                                        |
| Digite o CPF au CNPJ do contribuinte                       | Digite o valor principal                      | 1                                      |
| Nome do Contribuinte (Clarigetório)                        | (+) Descontos/Abatimentos                     |                                        |
| Digite o nome do contribuínte ou a rardo social da empresa | Digite o valor dos descontos e/ou abatimentos | ]                                      |
| vamero de Referencia                                       | H Outres Dedugões                             |                                        |
| Digite o número de Referência                              | Digite o valor de outras deduções             |                                        |
| Competència                                                | P Nora/Multa                                  |                                        |
| Digite o més e o ano da competência                        | Digite o valor da maro e/ou multa             | Preencher com os<br>dados necessários. |
| lencimento                                                 | M Juros/Encergos                              |                                        |
| Digite a data de vencimento                                | Digite o valor dos juros e/ou encargos        |                                        |
|                                                            | 14 Outros Acréscimos                          |                                        |
|                                                            | Digite o valor de outros acréscimos           | ]                                      |
|                                                            | Valor Total RS 0,00                           | 5                                      |
|                                                            | Voltar Limpar Emtir GRU                       |                                        |

Figura 3 - Tela para preenchimento das informações da GRU

**4.1** Para preenchimento dos campos, recomendamos seguir as seguintes orientações:

**a)** <u>CPF ou CNPJ do Contribuinte</u>: informar o CPF do(a) Coordenador do Projeto.

**b)** <u>Nome do Contribuinte</u>: informar o nome do(a) Coordenador(a) do Projeto.

**c)** <u>Número de referência</u>: informar o n<sup>o</sup> e o ano do edital no formato MMAAAA.

**d)** <u>Competência</u>: informar o mês e ano de recebimento do auxílio financeiro no formato MM/AAAA.

e) Vencimento: informar a data que pretende pagar / recolher a GRU no formato DD/MM/AAAA.

**f)** <u>Valor Principal</u>: informar o valor a ser devolvido.

- g) Valor total: o valor será automaticamente preenchido.
- h) Após todos os campos serem preenchidos, clique em "Emitir GRU".

Figura 4 - Modelo de GRU que será gerada após as etapas dos itens anteriores

|                                        | /pagtesouro.tesouro.gov.br/portal-gru/                                                                                                    | Gerado a partir de https://                                                                                                    |
|----------------------------------------|----------------------------------------------------------------------------------------------------|----------------------------------------------------------------------------------------------------|
| Código de Recolhimento                 | GUIA DE RECOLHIMENTO DA UNIÃO - GRU<br>MINISTÉRIO DA FAZENDA                                                                                                    |                                                                                                    |
| Número de Referência                   |                                                                                                    |                                                                                                    |
| Competência                            |                                                                                                    |                                                                                                    |
| Vencimento                             | SECRETARIA DO TESOURO NACIONAL                                                                                                    |                                                                                                    |
| Código da Unidade Gestora Arrecadadora | ra Arrecadadora DUC CIENC E TECNOLOGIA BAIANO                                                                                                    | Nome da Unidade Gestor                                                                                                    |
| CPF ou CNPJ do Contribuinte            |                                                                                                    | Nome do Contribuinte                                                                                                    |
| Valor Principal                        | Instruções:<br>As informações inseridas nessa guia são de exclusiva responsabilidade<br>do contribuinte, que deverá, em caso de dúvidas, consultar                                                                                                    |                                                                                                    |
| (-) Descontos/Abatimentos              |                                                                                                    |                                                                                                    |
| (-) Outras Deduções                    | a Unidade Gestora Arrecadadora.                                                                                                    |                                                                                                    |
| (+) Mora/Multa                         |                                                                                                    |                                                                                                    |
| (+) Juros/Encargos                     |                                                                                                    |                                                                                                    |
| (+) Outros Acréscimos                  | GRU SIMPLES                                                                                                    | GRU SIMPL                                                                                                    |
| (=) Valor Total                        | Pagamento exclusivo no Banco do Brasil S.A.                                                                                                    |                                                                                                    |
|                                        | Código de Recolhimento         Número de Referência         Competência         Vencimento         Código da Unidade Gestora Arrecadadora         Código da Unidade Gestora Arrecadadora         CPF ou CNPJ do Contribuinte         Valor Principal         (·) Descontos/Abatimentos         (·) Outras Dedupões         (+) Mora/Multa         (+) Outros Acréscimos         (=) Valor Total | ipagtesouro.tesouro.gov.briportal-gru/       Código de Recolhimento         GUIA DE RECOLHIMENTO DA UNIÃO - GRU       Número de Referência         MINISTÉRIO DA FAZENDA       Competência         SECRETARIA DO TESOURO NACIONAL       Vencimento         ra Amecadadora       Código de Unidade Gestora Arrecadadora         DUC CIENC E TECNOLOGIA BAIANO       Código da Unidade Gestora Arrecadadora         DUC CIENC E TECNOLOGIA BAIANO       CPF ou CNPJ do Contribuinte         veridas nessa guia são de exclusiva responsabilidade<br>e deverá, em caso de dúvidas, consultar<br>: Arrecadadora.       Valor Principal         (-) Outras Deduções       (-) Outras Deduções         (-) MoralMulta       (+) Juros/Encargos         (+) MoralMulta       (+) Outros Acréscimos         (-) Valor Total       (-) Valor Total |

Gerado a partir de https://paqtesouro.tesouro.gov.br/portal-gru/

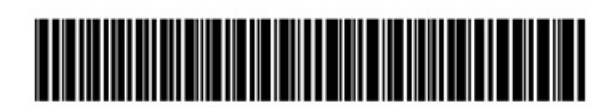

5. A GRU gerada deverá ser paga somente no Banco do Brasil.

#### INSTRUÇÕES PARA PREENCHIMENTO E IMPRESSÃO DA GRU SIMPLES

## DEVOLUÇÃO DE AUXÍLIO FINANCEIRO NÃO UTILIZADO

I - Código de Recolhimento: 68888-6 (ANUL. DESPESA NO EXERCÍCIO) - Devolução de auxílio financeiro recebido dentro do mesmo exercício em que será devolvido o valor não utilizado. (Ex: o auxílio financeiro foi recebido em 2024 e a devolução será feita em 2024)

1. Acesse o link: <u>GRU e Pag Tesouro</u>

2. Clique em "Impressão de GRU Simples e Judicial" (Figura 1).

Figura 1: GRU e PAGTESOURO - Impressão de GRU Simples e Judicial

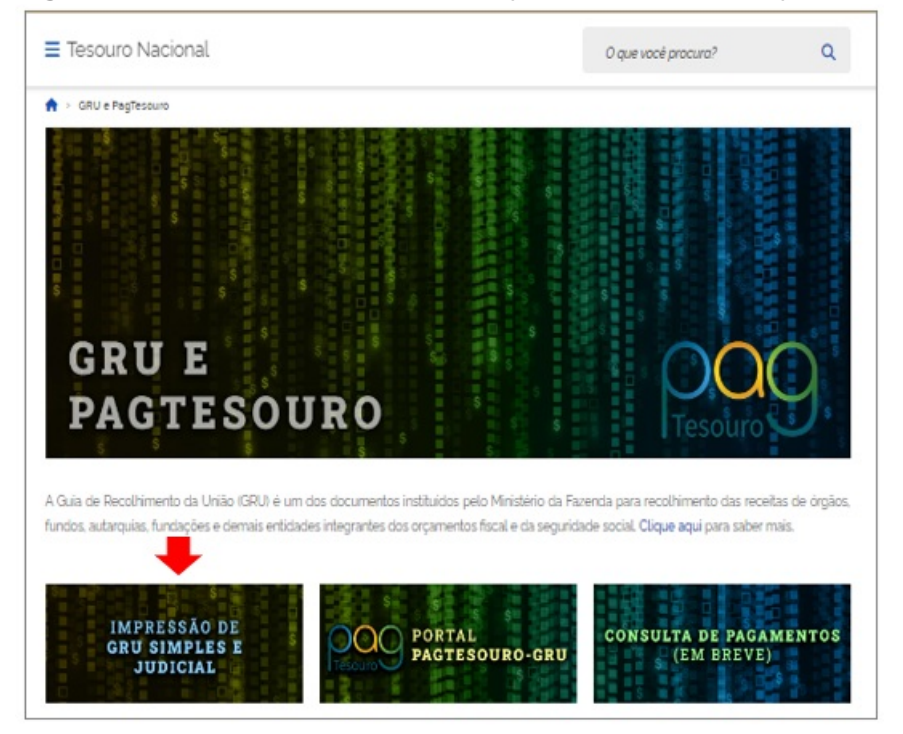

3. Na tela seguinte (Figura 2):

a) selecione a Unidade Gestora Arrecadadora: 158129 (INST FED DE EDUC CIENC E TECNOLOGIA BAIANO). A pesquisa também pode ser efetuada por parte do código ou do nome da Unidade Gestora.

#### b) selecione o Código de Recolhimento: 68888-6 (ANUL. DESPESA NO EXERCÍCIO)

c) após todos os campos serem preenchidos, clique em "Avançar".

**Figura 2:** Tela para preenchimento da Unidade Gestora Arrecadadora e Código de Recolhimento

| •> ⊧∾<br>Emi           | ssão de GRU                                                                                                    | por                                                                                   | 9     |
|------------------------|----------------------------------------------------------------------------------------------------|---------------------------------------------------------------------------------------|-------|
| Para pree<br>Número c  | enchimento dos campos da GRU (ex. Código da Unidade (<br>de Referência, se obrigatório, valor a ser pago, etc.), é nec | Gestora Arrecadadora, Código de Recolhi<br>cessário que o contribuinte entre em contr | iment |
| com o Órg              | gão Público favorecido pelo pagamento (ex. Tribunais, Ur                                                               | iniversidades, Ministérios, entre outros). A                                          |       |
| Para aces<br>Para aces | ssar as instruções de preenchimento da GRU Simples, clic<br>ssar as instruções de preenchimento da GRU Judicial, cliq  | ique <u>aqui</u>                                                                      |       |
| Unidade Ge             | estora Arrecadadora (Obrigatório)                                                                                      |                                                                                       |       |
| Q 15812                | 29 - INST FED DE EDUC CIENC E TECNOLOGIA BA                                                                            | +                                                                                     |       |
| Código de l            | Recolhimento (Obrigatório)                                                                                             |                                                                                       |       |
| Q 6888                 | 88-6 - ANUL DESPESA NO EXERCICIO                                                                                       | +                                                                                     |       |
|                        | Voltar Limpar Avançar                                                                                                  | +                                                                                     |       |

4. Na tela seguinte (**Figura 3**), preencha os dados do(a) contribuinte (beneficiário do auxílio financeiro).

Figura 3 - Tela para preenchimento das informações da GRU

| R > Emissão de GRU > Formulario                   |                                                  |                  |
|---------------------------------------------------|--------------------------------------------------|------------------|
| Emissão de GRU                                    | Simples                                          | Poop             |
| Código de Recolhimento 68888-6 - AN               | ILDESPESA NO EXERCICIO                           |                  |
| CPF ou CNPJ do Contribuinte (Obrigatório)         | Valor Principal (Obrigatório)                    |                  |
| Digite a CPF ou CNPJ do contribuinte              | Digite o vator principat                         | ) ]              |
| Nome do Contribuinte (Obrigatório)                | (-) Descontos/Abatimentos                        |                  |
| Digite o nome do contribuinte ou a raxão social . | Digite o valor dos descontos e/ou abatimentos    | ]                |
| Número de Referência (Obrigatório)                | (-) Outras Deduções                              |                  |
| Digite o número de Referência                     | Digite o valor de outras deduções                |                  |
| Competência                                       | (•) Mora./Multa                                  | Preencher com os |
| Digite o més e o ano da competência 🛛 🗎           | Digite o valor da mara e/ou mutta                |                  |
| lencimento                                        | (+) Juros/Encargos                               |                  |
| Digite a data de vencimento                       | Digite o valor das juras e/ou encargas           | ]                |
|                                                   | (+) Outros Acréscimos                            |                  |
|                                                   | Digite o valor de outros acréscimos              |                  |
|                                                   | Valor Total R\$ 0.00<br>Voltar Limpar Emilir GRU |                  |

**4.1** Para preenchimento dos campos, recomendamos seguir as seguintes orientações:

**a)** <u>CPF ou CNPJ do Contribuinte</u>: informar o CPF do(a) Coordenador do Projeto.

**b)** <u>Nome do Contribuinte</u>: informar o nome do(a) Coordenador(a) do Projeto.

**c)** <u>Número de referência</u>: informar o n<sup>o</sup> e o ano do edital no formato MMAAAA.

**d)** <u>Competência</u>: informar o mês e ano de recebimento do auxílio financeiro no formato MM/AAAA.

**e)** <u>Vencimento</u>: informar a data que pretende pagar / recolher a GRU no formato DD/MM/AAAA.

**f)** <u>Valor Principal</u>: informar o valor a ser devolvido.

- g) <u>Valor total</u>: o valor será automaticamente preenchido.
- h) Após todos os campos serem preenchidos, clique em "Emitir GRU".

Figura 4 - Modelo de GRU que será gerada após as etapas dos itens anteriores

| Gerado a partir de https                                                                      | //pagtesouro.tesouro.gov.br/portal-gru/                                                        |                                        | 14/04/2024 13:54:3 |
|-----------------------------------------------------------------------------------------------|------------------------------------------------------------------------------------------------|----------------------------------------|--------------------|
|                                                                                               | GUIA DE RECOLHIMENTO DA UNIÃO - GRU<br>MINISTÉRIO DA FAZENDA<br>SECRETARIA DO TESOURO NACIONAL | Código de Recolhimento                 | 68888-6            |
|                                                                                               |                                                                                                | Número de Referência                   | Nº/Ano do Edital   |
|                                                                                               |                                                                                                | Competência                            | MWAAAA             |
|                                                                                               |                                                                                                | Vencimento                             | DD/MM/AAAA         |
| Nome da Unidade Geste<br>INST FED DE E                                                        | ora Arrecadadora<br>EDUC CIENC E TECNOLOGIA BAIANO                                             | Código da Unidade Gestora Arrecadadora | 158129             |
| Nome do Contribuinte                                                                          |                                                                                                | CPF ou CNPJ do Contribuinte            |                    |
| Instruções:<br>As informações inseridas pessa quia são de exclusiva responsabilidade          |                                                                                                | Valor Principal                        |                    |
| do contribuinte, que deverá, em caso de dúvidas, consultar<br>a Unidade Gestora Arrecadadora. | (-) Descontos/Abatimentos                                                                      |                                        |                    |
|                                                                                               | (-) Outras Deduções                                                                            |                                        |                    |
| SR. CA                                                                                        | IXA: NAO RECEBER EM CHEQUE                                                                     | (+) Mora/Multa                         |                    |
| GF<br>Pagamento exclus                                                                        |                                                                                                | (+) Juros/Encargos                     |                    |
|                                                                                               | GRU SIMPLES                                                                                    | (+) Outros Acréscimos                  |                    |
|                                                                                               | ento exclusivo no banco do brasil S.A.                                                         | (=) Valor Total                        |                    |
|                                                                                               |                                                                                                |                                        |                    |

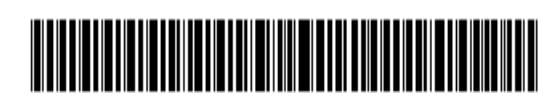

5. A GRU gerada deverá ser paga somente no Banco do Brasil.

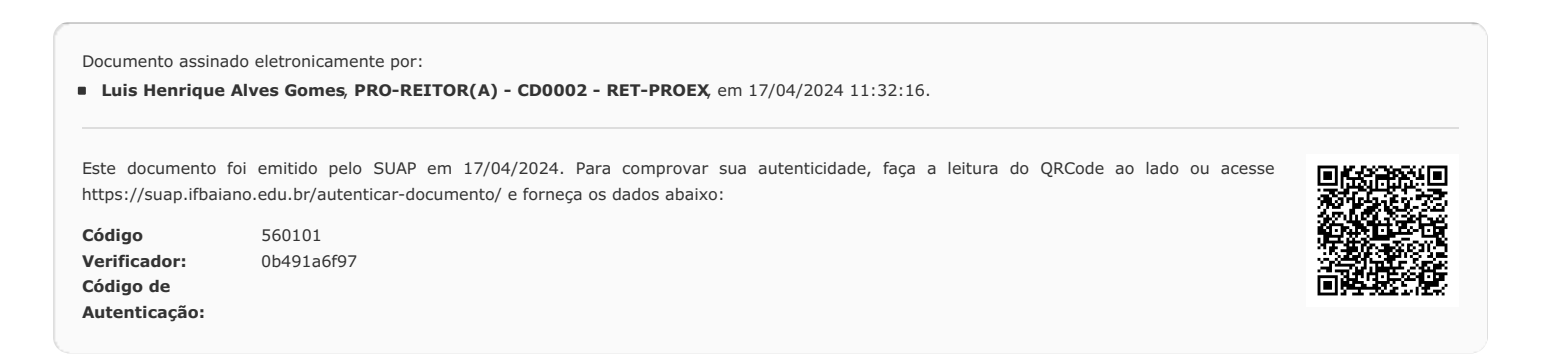